(http://eprocure.gov.in/epublish/app)

User Guide For ePublishing (Tender Publishing)

> Version: v1.09.04 Dated: 25<sup>th</sup> July 2016

# **National Informatics Centre**

### Conditions

Information contained in this guide is confidential in nature and is not to be disclosed or duplicated, in whole or in part, for any purpose whatsoever, without written consent of National Informatics Centre(NIC). Receipt of this guide is considered acceptance of these conditions.

### Accuracy

All information in this guide is based on the latest product information available at the time of printing. NIC has carefully reviewed the accuracy of this guide, but cannot be held responsible for any omissions or errors that may appear.

NIC reserves the right to revise this publication and make changes in its content without notifying any person of such revision.

### Trademarks

The mark National Informatics Centre, the National Informatics Centre logo, and all other National Informatics Centre marks, are trademarks or registered trademarks, owned by National Informatics Centre, India.

### Support

The Help Desk will be your first point of contact at NIC.

**Telephone:** For any queries, please call 24 x 7 helpdesk No.: **0120-4200462**, **0120-4001002** 

Email: Kindly send your Technical queries to <a href="mailto:cppp-nic@nic.in">cppp-nic@nic.in</a>

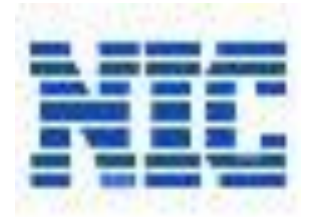

National Informatics Centre, Department of Information Technology Ministry of Communications and Information Technology A-Block, CGO Complex, Lodhi Road, New Delhi - 110 003, India © 2008 Tenders NIC, All rights reserved.

### **Table of Contents**

| 1. PUBLISH TENDER |  | 4 |
|-------------------|--|---|
|-------------------|--|---|

## **1** Publish Tender

Department Users with Procurement Officer **Publisher** role can only publish the tenders. To publish tenders:

1. Select the **'Publish Tender'** tab from the left panel on the dashboard screen.

System displays the **Publish Tender** screen.

|                                           | TENDER MANAGEM |                |                         |                                                    |                    |                   |
|-------------------------------------------|----------------|----------------|-------------------------|----------------------------------------------------|--------------------|-------------------|
| User Management                           |                | S              | pecify the require      |                                                    | Click              | this button       |
| <ul> <li>My Accounts</li> </ul>           | Publish Tender | S              | earch criteria          |                                                    | to fet             | ch the            |
| Tender Management                         |                |                |                         |                                                    | searc              | h result          |
| Create Tender / Tender List               | Search         |                |                         |                                                    |                    |                   |
| <ul> <li>Publish Tender</li> </ul>        | Tender Id      |                |                         | Tender                                             | Category           |                   |
| <ul> <li>Published Tenders</li> </ul>     | Keyword        |                |                         | render                                             | Caregory           |                   |
| • Tender Status                           |                |                | tender reference no.    |                                                    |                    |                   |
| • AOC for ePublishing                     | Click th       | is button t    | to                      |                                                    | Clear              | Search            |
| <ul> <li>AOC for Rate Contract</li> </ul> | clear al       | I the fields   |                         |                                                    |                    |                   |
| Corrigendum                               |                |                |                         |                                                    |                    |                   |
| Create Corrigendum                        | S.No Tend      | der Id         | Tender Reference Number | Tender Title                                       | Tender<br>Category | View /<br>Publish |
| <ul> <li>Publish Corrigendum</li> </ul>   | 1 2015_        | _DEIT_284047_1 | No. 4(1)/2015-RSU       | Limited Tender for<br>Comprehensive AMC of         | Services           | 2                 |
| Corrigendum Published List                |                |                |                         | 1.5 / 2.0 ton Window<br>and Split<br>Air-condition |                    |                   |
|                                           | 2 2014         |                | to have a standard      | -9                                                 | Services           | 2                 |
|                                           | 3              | Click tr       | his button to view      |                                                    | Goods              | <b>A</b>          |
|                                           | 4              | the det        | ails and publish        |                                                    | Goods              | <b>a</b>          |
|                                           |                | the ten        | der                     |                                                    |                    |                   |
|                                           |                |                |                         |                                                    |                    |                   |

Figure 1: Publish Tender screen

On the publish tender screen,

- 2. Enter the required search criteria.
- 3. Click the 'Search' button.

System displays the search result in a table.

4. Click the **'View'** icon corresponding to the required tender.

Alternatively, click the 'Cancel' button to exit.

System displays the tender details as shown in the below figure.

|                             | TENDER MANAGEMENT                  |                                |                            |                  |                              |            |                    |                                                                                                    |                                                                                                    |
|-----------------------------|------------------------------------|--------------------------------|----------------------------|------------------|------------------------------|------------|--------------------|----------------------------------------------------------------------------------------------------|----------------------------------------------------------------------------------------------------|
| User Management             |                                    |                                |                            |                  |                              |            |                    |                                                                                                    | 📇 P                                                                                                |
| My Accounts                 |                                    |                                |                            |                  |                              |            |                    |                                                                                                    |                                                                                                    |
| Tender Management           | O Tender Details                   |                                |                            |                  |                              |            |                    |                                                                                                    |                                                                                                    |
| Create Tender / Tender List |                                    |                                |                            |                  |                              |            |                    |                                                                                                    |                                                                                                    |
| Publish Tender              |                                    |                                |                            |                  |                              |            |                    |                                                                                                    | < Back                                                                                             |
| Published Tenders           | Organisation Chain                 | Cent                           | artment of Electro<br>htre | onics ar         | d Information Tee            | hnology(I  | DeitY)  Na         | ational Inf                                                                                                    | formatics                                                                                          |
| Tender Status               | Tender Reference Nur               | mber No.                       | 4(1)/2015-RSU              |                  |                              |            |                    |                                                                                                    |                                                                                                    |
| AOC for ePublishing         | Tender Id                          | 201                            | 5_DEIT_284047_             | 1                |                              |            |                    |                                                                                                    |                                                                                                    |
| AOC for Rate Contract       | Tender Type                        | Limi                           | ited.                      |                  | Form of contract             | Works      |                    |                                                                                                    |                                                                                                    |
| orrigendum                  | General Technical                  | Serv                           | vices                      |                  | No. of Covers                | al.        | z                  |                                                                                                    |                                                                                                    |
| Create Corrigendum          | Evaluation Allowed                 | No                             |                            |                  | Evaluation Allowed           | 4          | No                 |                                                                                                    |                                                                                                    |
| Publish Corrigendum         | Payment Mode                       | Offli                          | ine                        |                  | Is Multi Currency<br>For BOQ | Allowed No |                    |                                                                                                    |                                                                                                    |
| Corrigendum Published List  | Is Multi Currency Allow            | wed No                         |                            |                  |                              |            |                    |                                                                                                    |                                                                                                    |
|                             | Offline S.No Instru<br>1 Demar     | its<br>ument Type<br>ind Draft | e                          | Cover<br>No<br>1 | Fee/PreQual                  | .pdf       | nt Type            | Descript<br>Containin<br>Earnest II<br>Deposit (<br>vide dem<br>along with<br>forwardin<br>company<br>Containin<br>COMMEE<br>BID as p<br>Annexure | tion<br>Money<br>EMD)<br>and draft<br>h the<br>g letter of<br>NG PRICE<br>RCIAL<br>er<br>a A and B |
|                             | Tender Fee Details                 | Total Eee (                    | (INR) - 0.001              |                  | EMD Fee Details              |            |                    |                                                                                                    |                                                                                                    |
|                             | Tender Fee(INR) 0.0                | .00 V                          | /AT<br>Charges(INR)        | 0.00             | EMD<br>Amount(INR)           | 15,000     | EMD Exe<br>Allowed | emption                                                                                                    | No                                                                                                 |
|                             | Processing 0.0                     | .00 0                          | Other 0                    |                  | EMD Fee Type                 | fixed      | EMD Per            | rcentage NA                                                                                                    |                                                                                                    |
|                             | Fee(INR)                           | 4 F                            | narges(INR)                | NA               | EMD Payable To               | DDO        | EMD Pay            | able At JAIPUR                                                                                                    |                                                                                                    |
|                             | Tender Fee<br>Exemption<br>Allowed | A.                             |                            |                  |                              | JAIPUR     |                    |                                                                                                    |                                                                                                    |

#### Figure 2: Publish Tender - Tender details screen - 1

| Tender Fee       NA       3/APUR         Work Item Details       Umited Tender for Comprehensive AMC of 1.5 / 2.0 ton Window and Split Air-conditioners         Work Description       Limited Tender for Comprehensive AMC of 1.5 / 2.0 ton Window and Split Air-conditioners         Work Description       Limited Tender for Comprehensive AMC of 1.5 / 2.0 ton Window and Split Air-conditioners         Work Description       Limited Tender for Comprehensive AMC of 1.5 / 2.0 ton Window and Split Air-conditioners         Pre Qualification       Ar per Tender documents         Tender Value       INR       Period Of Work(Days)       NA         Declaring       Air-Conditioner       Sub category       NA         Did Validity(Days)       90       Tender       Tender         Declaring       NA       Bid Opening Place       NA         Did Meeting       NA       Bid Opening Place       JAIPUR         Critical Dates       Od-Mar-2015 09:00       Bid Opening Date       MA         Decomment Download / Sale Start       Od-Mar-2015 09:00       Bid Submission End Date       NA         Bid Submission Start Date       Od-Mar-2015 09:00       Bid Submission End Date       NA         Mork Stern       S.No       Document Name       Description       NA         Mork Stern       S.No       Document Nam                                                                                                    | Pender Fee<br>Exemption<br>Allowed     NA     PATPUR       Work Item Details     Umited Tender for Comprehensive AMC of 1.5 / 2.0 ton Window and Split Air-conditioners<br>Umited Tender for Comprehensive AMC of 1.5 / 2.0 ton Window and Split Air-conditioners       Wark Description<br>Details     Limited Tender for Comprehensive AMC of 1.5 / 2.0 ton Window and Split Air-conditioners       Wark Description<br>Details     Limited Tender for Comprehensive AMC of 1.5 / 2.0 ton Window and Split Air-conditioners       Pre Qualification<br>Details     As per Tender documents       Preduct Category     NA       Differmitics     State State<br>Deformitics Cee       Pre Bid Meeting     NA       Document Download / Sale State<br>Decument Download / Sale State<br>Decument Sale Date     NA<br>Sale-Mar-2015 03:00<br>PM<br>Decument Sale Date       Na<br>Bid Submission Start Date<br>Sale Document Name<br>Decument<br>Decument<br>Sale Document Name<br>Decument<br>Sale Document Name<br>Decument<br>Sale Informatics Officer     Decument<br>Sale Document Name<br>Decument<br>Sale Document Name<br>Decument<br>Sale Document Name<br>Sale Document Name<br>Decument<br>Sale Document Name<br>Sale Document Name<br>Sale Document Name<br>Decument Sale Da                                                                                                    | Fee Payable To             | NA        | Fee                                             | Payable            | At NA      |                 | o rayable to   | NTC              | CHO Pay       | able AL    | -      |
|----------------------------------------------------------------------------------------------------|----------------------------------------------------------------------------------------------------|----------------------------|-----------|-------------------------------------------------|--------------------|------------|-----------------|----------------|------------------|---------------|------------|--------|
| Allowed         Work Item Details         Title       Umited Tender for Comprehensive AMC of 1.5 / 2.0 ton Window and Split Air-conditioners         Work Description       Umited Tender for Comprehensive AMC of Window and Split Air-conditioners         Pre Qualification       As per Tender documents         Preduct Category       NA         Bid Value       Differmatics         Preduct Category       NA         Differmatics       Differmatics         Differmatics       Pincode         Differmatics       Differmatics         Differmatics       Pre Bid Meeting Date         Differmatics       Od-Mar-2015 09:00         Decument Download / Sale Start       Od-Mar-2015 09:00         Decument Download / Sale Start       Od-Mar-2015 09:00         Decument Download / Sale Start       Od-Mar-2015 09:00         Decument Download / Sale Start       Od-Mar-2015 09:00         Decument Download / Sale Start       Od-Mar-2015 09:00         Decument Download / Sale Start       Od-Mar-2015 09:00         Decument Download / Sale Start Date       Did Submission End Date         Bid Submission Start Date       Od-Mar-2015 09:00         Mar-2015 09:00       Bid Submission End Date         Mar-2015 09:00       Bid Submission End Date                                                                                                    | Allowed           Allowed           Work Item Details           Title         Umited Tender for Comprehensive AMC of 1.5 / 2.0 ton Window and Split Air-conditioners           Work Description         Umited Tender for Comprehensive AMC of Unidow and Split Air-conditioners           Very Qualification         As per Tender documents         Bid Validity(Days)         %           Tender Value         NR         Period Of Work(Days)         NA         Contract Type         %           Information         State         Prince of Comprehensive AMC of Unidow and Split Air-conditioners         %         %         %         %         %         %         %         %         %         %         %         %         %         %         %         %         %         %         %         %         %         %         %         %         %         %         %         %         %         %         %         %         %         %         %         %         %         %         %         %         %         %         %         %         %         %         %         %         %         %         %         %         %         %         %         %         %         %         %         %         %         %                                                                                                    | Tender Fee<br>Exemption    | NA        |                                                 |                    |            |                 |                | JAIPUR.          |               |            |        |
| Work Item Details           Tile         United Tender for Comprehensive AMC of 1.5 / 2.0 ton Window and Split Air-conditioners           Decinent Details         As per Tender Gocuments           Product Category         Air-Conditioner           Dradies         Air-Conditioner           Dradies         Decinent Details           Decinent Development Details         Decinent Development           Product Category         Air-Conditioner           Differentics         Decinent Development           Decinent Development Development Name         Decument Development Name           Vork Item         S.No         Decument Name         Decument Development Name           Vork Item         S.No         Decument Name         Decument Development Name           Vork Item         S.No         Decument Name         Decument Development Name           Vork Item         S.No         Decument Name         Decument Development Name           Vork Item         S.No         Decument Name         Decument Development Name           Northiting Authority         Secontexet N | Work Rem Details           Tride         Limited Tender for Comprehensive AMC of Uindow and Spit Air-conditioners           Work Description         Limited Tender for Comprehensive AMC of Window and Spit Air-conditioners           Product Category         Limited Tender for Comprehensive AMC of Window and Spit Air-conditioners           Location         Limited Tender for Comprehensive AMC of Window and Spit Air-conditioners           Product Category         Limited Tender for Comprehensive AMC of Window and Spit Air-conditioners           Location         Limited Tender for Comprehensive AMC of Uindow and Spit Air-conditioners           Location         Limited Tender for Comprehensive AMC of Uindow and Spit Air-conditioners           Location         Limited Tender for Comprehensive AMC of Uindow and Spit Air-conditioners           Location         Limited Tender for Comprehensive AMC of Uindow and Spit Air-conditioners           Location         Line Formatics           Product Category         NA           Location         Pre Bid Meeting Place           NA         Bid Opening Date           Pre Bid Meeting Date         18-Mar-2015 03:00           Decument Download / Sale Start Oate         Od-Mar-2015 09:00           Af         Decument Download / Sale End         NA           Bid Submission Start Date         Od-Mar-2015 09:00         Date                                                                                                    | Allowed                    |           |                                                 |                    |            |                 |                |                  |               |            |        |
| Title       Umitted Tender for Comprehensive AMC of 1.5 / 2.0 ton Window and Split Air-conditioners         Title       Umitted Tender for Comprehensive AMC of 1.5 / 2.0 ton Window and Split Air-conditioners         The Qualification       Limitted Tender for Comprehensive AMC of Vindow and Split Air-conditioners         Preclust       Limitted Tender for Comprehensive AMC of Vindow and Split Air-conditioners         Preclust       Limitted Tender for Comprehensive AMC of Vindow and Split Air-conditioners         Preclust       Limitted Tender for Comprehensive AMC of Vindow and Split Air-conditioners         Preclust       Later moder         Preduct Category       Air Conditioner         Air Conditioner       Preclust         Decument       Marconditioners         Pression       Offerer, National         Offerer, National       Informatics Ce         Publish Date       Od-Marc2015 09:00         Address       Document Download / Sale Stert         Od-Marc2015 09:00       Document Download / Sale Stert         Date       Clarification End Date         Documents       NA         Mat       Documents         NA       Document Download / Sale End         Nate       Document Date         Bid Submission Start Date       NA         Bid Submission End Date                                                                                                    | Trite     Umited Tender for Comprehensive AMC of 1.5 / 2.0 ton Window and Split Air-conditioners       Wark Description     Umited Tender for Comprehensive AMC of 1.5 / 2.0 ton Window and Split Air-conditioners       Wark Description     Ap ser Tender for Comprehensive AMC of Unidow and Split Air-conditioners       Tender Value     Ap ser Tender for Comprehensive AMC of Unidow and Split Air-conditioners       Pre Qualification     Ap ser Tender for Comprehensive AMC of Unidow and Split Air-conditioners       Location     Paried Of Work(Days)     NA       Pre Bid Meeting     Air-Conditioner     Sub category     NA       Bid Validity(Days)     Pre Bid Meeting Date     Pre Bid Meeting Date     NA       Decument Download / Sele Start     Od-Mar-2015 09:00     Bid Opening Date     Bid-Mar-2015 03:30       Decument Download / Sele Start     Od-Mar-2015 09:00     Decument Download / Sele End     Bid-Mar-2015 03:00       Decument Download / Sele Start     Od-Mar-2015 09:00     Bid Submission End Date     Bid-Mar-2015 03:00       Tender Documents     S.No     Document Name     Decument     Decument       North Stern     S.No     Document Name     Decument     Decument       North Stern     S.No     Document Name     Decument     Decument       North Stern     S.No     Document Name     Decument       North Stern     S.No <t< td=""><td>Mark Rom Date</td><td>ile.</td><td></td><td></td><td></td><td></td><td></td><td></td><td></td><td></td><td></td></t<>                                                                                                    | Mark Rom Date              | ile.      |                                                 |                    |            |                 |                |                  |               |            |        |
| The         Definited Tender for Comprehensive and Cort 3.5 2.5 conductives approximate approximations           Pre-Qualification         As per Tender for Comprehensive and Cort 3.5 2.5 conductives         Pre-Conductives           Preduct Classory         NA         Bid Value         Pre-Conditioner           Preduct Classory         NA         Bid Value         Pre-Conditioner           Preduct Classory         NA         Bid Value         Pre-Conditioner           Preduct Classory         NA         Did Value         Pre-Conditioner           Preduct Classory         NA         Did Value         Pre-Conditioner           Preduct Classory         NA         Did Value         Pre-Conditioner           Critical Dates         Pre-Bid Meeting Place         NA         Bid Opening Place         JAIPUR           Critical Dates         Od-Mar-2015 09:00         Bid Opening Date         Im-Mar-2015 03:00         Pre-Pre-Pre-Pre-Pre-Pre-Pre-Pre-Pre-Pre-                                                                                                    | Table     United Tender For Competensiste And of Vision and Spit Al-Conditioners       Verk Description     United Tender for Competensiste And of Vision and Spit Al-Conditioners       Prequestification     As per Tender documents       Preduct Category     INR       Location     State       Pre Bid Meeting     NA       Pre Bid Meeting     NA       Pre Bid Meeting     NA       Pre Bid Meeting     NA       Critical Dates     Od-Mar-2015 09:00       Publish Date     Od-Mar-2015 09:00       Observer     Od-Mar-2015 09:00       Clarification Start Date     Od-Mar-2015 09:00       Od-Mar-2015 09:00     Bid Opening Date       Decument     Od-Mar-2015 09:00       Address     Od-Mar-2015 09:00       Od-Mar-2015 09:00     Bid Submission End Date       Isher-2015 09:00     Addres-2015 09:00       Od-Mar-2015 09:00     Bid Submission End Date       Isher-2015 09:00     Addres-2015 09:00       Address     Octoment Download / Sale Stering       Na     Bid Submission End Date       Bid Submission End Date     Sale Informatics Officer       Na     Document Name     Descript       Na     Sale Informatics Officer       Na     Sale Informatics Officer                                                                                                    | The second second          |           | - 2-4 74                                        |                    |            | -               | -115/201       | and Minday and   | of Colt Air   |            |        |
| Vork Stem     Decument Name     Decument Name     Decument Name     Decument Name     Decument Name       Vork Stem     S.No     Document Name     Decument Name     Decument Name     Decument Name                                                                                                    | Non-Constraining     Linker for Comparison Autor by Window and Spin Autority (Days)       Tender Value     JAR     As per Tender documents       Tender Value     JAR     Sub category       Adr Conditioner     Sub category     NA       Location     Stress     Sub category       Adr Conditioner     Sub category     NA       Location     Stress     Sub category       Adr Conditioner     Sub category     NA       Location     Contract Type     Tender       Adr Conditioner     Sub category     NA       Differmatics     Pre Bid Meeting Place     NA       Bid Opening Date     Bid Opening Place     JAIPUR   Critical Dates       Publish Date     Od-Mar-2015 09:00     Bid Opening Date     Bid-Mar-2015 03:00       Decument Download / Sale Start     Od-Mar-2015 09:00     Date     Bid Submission End Date       Decument Start Date     NA     Bid Submission End Date     Bid-Mar-2015 03:00       Mar     Decument Download / Sale End     NA       Bid Submission Start Date     Od-Mar-2015 09:00     Bid Submission End Date     Bid-Mar-2015 03:00       Mar     Decument Name     Decument Clarification End Date     Bid-Mar-2015 03:00       Mar     Document Name     Decument Clarification End Date     Bid-Mar-2015 03:00                                                                                                    | THE REAL PROPERTY AND A    |           | niced Tend                                      |                    | imprenensi | ve and          |                |                  | ing Spine was |            | iers.  |
| Details         Disk         Period Of Work(Days)         NA         Bid Validity(Days)         90           Product Category         Air-Conditioner         Sub category         NA         Contract Type         Tender           Location         State         Sub category         NA         Sub category         NA         Contract Type         Tender           Pre Bid Meeting         NA         Bid Opening Place         NA         Bid Opening Place         JAIPUR           Critical Dates         Od-Mar-2015 09:00         Bid Opening Date         PM         PM         PM           Document Download / Sale Start Od-Mar-2015 09:00         Bid Submission End Date         I&-Mar-2015 03:00         PM           Description         Od-Mar-2015 09:00         Bid Submission End Date         NA         Bid Submission End Date         NA           Bid Submission Start Date         Od-Mar-2015 09:00         Bid Submission End Date         NA         NA           Bid Submission Start Date         Od-Mar-2015 09:00         Bid Submission End Date         NA         NA           Bid Submission Start Date         S.No         Document Name         Descript         Click this button to navigate to the previous screen           Work Item         S.No         Document Name         Document Temor Date                                                                                                    | Details     Details     INR     Period Of Work(Days)     NA     Bid Validity(Days)     90       Product Category     Air-Conditioner     Sub category     NA     Document Name     Document Name     Click this button to navigate to the previous screen                                                                                                    | Pre Qualification          | 45        | per Tende                                       |                    | nprenens:  | Ve AMC          | or window ar   | nd split Air-cor | ndicioners    |            |        |
| Tender Value     Jark     Jark<                                                                                                    | Landar Value     An     An     Decomplete System     An     Decomplete System     Tender       Preduct Castgory     MA     Sub category     NA     Decomplete System     Tender       Location     State     State     Pincede     302004     Decomplete System     NA       Pre Bid Meeting     NA     Pre Bid Meeting Place     NA     Bid Opening Place     NA       Pre Bid Meeting     NA     Pre Bid Meeting Place     NA     Bid Opening Place     JAPUR       Critical Dates     Od-Mar 2015 09:00     Bid Opening Date     Decument Download / Sale End     18-Mar 2015 03:00       Decomment Download / Sale Start Date     Od-Mar 2015 09:00     Bid Gubmission End Date     NA       Bid Submission Start Date     Od-Mar 2015 09:00     Bid Gubmission End Date     NA       Decument     S.No     Decument Name     Decument     NA       Documents     S.No     Decument Name     Decument     Click this button to navigate to the previous screen       Work Item     S.No     Decument Name     Decument     Previous Screen       Mare     S.No     Decument Name     Decument     Decument       Na     Decument Name     Decument     Decument     Decument       Name     State Informatice Officer     Na     Decument                                                                                                    | Decails                    |           | -                                               |                    |            |                 |                |                  |               |            |        |
| Problect Category     Marketing     Sub Category     Na     Contract rype     Tender       Location     Bid Reating<br>Officers, National<br>Officers, National<br>Officers, National<br>Officers, National<br>Marketing     Sub Category     Na     Debuggery     Na     Debuggery     Na       Pre Bid Meeting     Na     Bid Opening Place     Na     Bid Opening Place     Na       Critical Date     Od-Mar-2015 09:00<br>AM     Bid Opening Date     18-Mar-2015 03:02<br>PM       Document Download / Sale Start<br>Date     Od-Mar-2015 09:00<br>AM     Decument Download / Sale End<br>Date     18-Mar-2015 03:02<br>PM       Candreation Start Date     Od-Mar-2015 09:00<br>AM     Decument Download / Sale End<br>Date     18-Mar-2015 03:02       Bid Submission Start Date     Od-Mar-2015 09:00<br>AM     Bid Submission End Date     Na       Na     Document Name     Descript     Click this button<br>to navigate to the<br>previous screen       Work Item<br>Documents     S.No     Document Name     Descript     Click this button<br>to navigate to the<br>previous screen                                                                                                    | Problet Lategory       Arr. Calibration Product Lategory       NA       Sub Category       NA       Pre Bid Meeting Date       Pre Bid Meeting Date       NA         Pre Bid Meeting       NA       Pre Bid Meeting Date       NA       Bid Opening Place       NA         Critical Dates       NA       Pre Bid Meeting Place       NA       Bid Opening Place       NA         Critical Dates       Od-Mer-2015 09:00       Bid Opening Place       Bid Meeting Place       Bid Submission Start Date       Set Mer-2015 09:00         Decument Download / Sale Start       Od-Mer-2015 09:00       Bid Submission End Date       Bid Mer-2015 03:00       PM         Caterification Start Date       Od-Mer-2015 09:00       Bid Submission End Date       Bid Mer-2015 03:00       PM         Tender Documents       Od-Mer-2015 09:00       Bid Submission End Date       Bid Submission End Date       Bid Submission Concepts         NIT       Occument Name       Document Name       Descript       Click this button to navigate to the previous screen         Work Item       S.No       Document Name       Document previous screen       Na         Mare       State Informatics Offreer       Na       Date       Date       Na                                                                                                    | Tender value               | 114       |                                                 | Per                | ied or wer | R(Days)         | 1404           | Bid Validity(L   | Jays)         | Toodee     |        |
| Location     Define alics<br>Officer, National<br>Informatics Ce     Pre Bid Meeting Date     NA       Pre Bid Meeting<br>Officer, National<br>Informatics Ce     Pre Bid Meeting Date     NA       Pre Bid Meeting<br>Officer, National<br>Informatics Ce     Pre Bid Meeting Date     NA       Critical Dates     Od-Mar-2015 09:00     Bid Opening Date     10-Mar-2015 03:30       Publish Date     Od-Mar-2015 09:00     Bid Opening Date     10-Mar-2015 03:30       Decument Download / Sale Start     Od-Mar-2015 09:00     Bid Submission End Date     18-Mar-2015 03:00       Date     Od-Mar-2015 09:00     Bid Submission End Date     NA     18-Mar-2015 03:00       Tender Documents     NA     Decument Download / Sale End<br>Date     NA     NA       NT     Document Name     Descript     Click this button<br>to navigate to the<br>previous screen     to<br>navigate to the       York Reen<br>accoments     S.No     Document Name     Document<br>Tender Document Name     Decument<br>Tender Document Name                                                                                                    | Location     intermatics<br>Officer, National<br>Informatics Cal     Pincode     Jobbolic     Pincode     Document<br>NA       Pre Eid Meeting<br>Officer, National<br>Informatics Cal     Pre Eid Meeting Date     NA     Bid Opening Date     JAIPUR       Critical Dates     Od-Mar-2015 09:00<br>AM     Bid Opening Date     JB-Mar-2015 03:30<br>PM       Publish Date     Od-Mar-2015 09:00<br>AM     Bid Opening Date     JB-Mar-2015 03:30<br>PM       Document Download / Sale Start<br>Date     Od-Mar-2015 09:00<br>AM     Bid Submission End Date     NA       Bid Submission Start Date     Od-Mar-2015 09:00<br>AM     Bid Submission End Date     NA       Bid Submission Start Date     Od-Mar-2015 09:00<br>AM     Bid Submission End Date     NA       Tender Document<br>Document     S.No     Document Name     Descript     Click this button<br>to navigate to the<br>previous screen       Vork Item<br>Document     S.No     Document Name     Descript     Click this button<br>to navigate to the<br>previous screen                                                                                                    | Product Category           |           | - Condition                                     | er sub             | category   |                 | 144            | Contract Typ     |               | Tender     |        |
| Dre Bid Meeting     NA     Pre Bid Meeting Place     NA     Bid Opening Place     JAIPUR       Critical Dates     04-Mar-2015 09:00<br>AM     Bid Opening Date     19-Mar-2015 03:30<br>PM       Publish Date     04-Mar-2015 09:00<br>AM     Bid Opening Date     19-Mar-2015 03:30<br>PM       Document Download / Sale Start     04-Mar-2015 09:00<br>AM     Bid Opening Date     18-Mar-2015 03:00<br>Date       Decument Download / Sale Start     04-Mar-2015 09:00<br>AM     Decument Download / Sale End<br>Date     18-Mar-2015 03:00<br>PM       Clarification Start Date     NA     Clarification End Date     NA       Bid Submission Start Date     04-Mar-2015 09:00<br>AM     Bid Submission End Date     NA       Tender Documents     NA     Clarification End Date     NA       NT<br>Document     S.No     Document Name     Descript     Click this button<br>to navigate to the<br>previous screen       Work Rem<br>1     S.No     Document Name     Document on avigate to the<br>previous screen     Na                                                                                                    | Pre Bid Meeting Place     NA     Bid Opening Place     JAIPUR       Critical Dates                                                                                                    | Location                   | Inf       | ate<br>formatics<br>ficer, Natio<br>formatics ( | Pins<br>Inal<br>De | code       |                 | 302004         | Pre Bid Meet     | ing Date      | NA         |        |
| Critical Dates         Publish Date       Od-Mar-2015 09:00<br>MI         Document Download / Sale Start<br>Date       Od-Mar-2015 09:00<br>MI         Discurrent Download / Sale Start<br>Date       Od-Mar-2015 09:00<br>MI         Discurrent Download / Sale End<br>Date       Document Download / Sale End<br>Date         Discurrent Date       NA         Discurrent Date       Od-Mar-2015 09:00<br>AM         Discurrent Date       Date         Discurrent Date       Date         Discurrent Date       Date         Discurrent Date       Date         Discurrent Date       Date         Discurrent Date       Date         Discurrent Date       Date         Discurrent Date       Date         Discurrent Date       Date         Na       Descript         Click this button<br>to navigate to the<br>previous screen         Tender Inviting Authority       Descript                                                                                                    | Critical Dates       04-Mar-2015 09:00<br>MI       Bid Opening Date       18-Mar-2015 03:30<br>PM         Document Download / Sele Start<br>Date       04-Mar-2015 09:00<br>AM       Document Download / Sele End<br>AM       18-Mar-2015 03:00<br>Document Download / Sele End<br>AM       18-Mar-2015 03:00<br>PM         Classification Start Date       NA       Classification End Date       NA         Bid Submission Start Date       04-Mar-2015 09:00<br>AM       Document Download / Sele End<br>Date       NA         Tender Documents       04-Mar-2015 09:00<br>AM       Descript       Click this button<br>to navigate to the<br>previous screen         Work Stem<br>Documents       S.No       Document Name       Docume<br>Tender Inviting Authority       Docume<br>Tender Inviting Authority       Na                                                                                                    | Pre Bid Meeting<br>Address | NA        | <b>`</b>                                        | Pre                | Bid Meetir | ng Place        | NA             | Bid Opening      | Place         | JAIPUR     |        |
| Citation Dates     04-Mar-2015 09:00<br>Method     Bid Opening Date     06-Mar-2015 03:30<br>Decument Download / Sale Start       Od-Mar-2015 09:00<br>Date     04-Mar-2015 09:00<br>Method     Bid Opening Date     06-Mar-2015 03:30<br>Decument Download / Sale End<br>Date     08-Mar-2015 03:00<br>Date       Clantification Start Date     NA     Decument Download / Sale End<br>Date     NA       Bid Submission Start Date     NA     Diffication End Date     NA       Bid Submission Start Date     04-Mar-2015 09:00<br>MM     Bid Submission End Date     NA       Tender Documenta     Na     Decument Name     Descript     Click this button<br>to navigate to the<br>previous screen       Work Rem<br>Documenta     S.No     Document Name     Decument<br>Tender Documenta     Click this button<br>to navigate to the<br>previous screen                                                                                                    | Citation Dates     0-4 Mar-2015 09:00<br>Decument Download / Sale Start<br>Date     0-4 Mar-2015 09:00<br>Decument Download / Sale Start<br>Date     Bid Opening Date     16-Mar-2015 03:30<br>Decument Download / Sale End<br>Date       Clanification Start Date     0-4 Mar-2015 09:00<br>Date     Document Download / Sale End<br>Date     18-Mar-2015 03:00<br>Date       Clanification Start Date     0-4 Mar-2015 09:00<br>Date     Document Download / Sale End<br>Date     NA       Bid Submission Start Date     0-4 Mar-2015 09:00<br>Date     Document Download / Sale End<br>Date     NA       Bid Submission Start Date     0-4 Mar-2015 09:00<br>Date     Document Date     NA       Bid Submission Start Date     0-4 Mar-2015 09:00<br>Date     Date     NA       Tender Documents     S.No     Document Name     Descript     Click this button<br>to navigate to the<br>previous screen       Work Item<br>Documents     S.No     Document Name     Document to navigate to the<br>previous screen                                                                                                    | Critical Dates             |           |                                                 |                    |            |                 |                |                  |               |            |        |
| Public Date     Output Public Date     Date       Decument Download / Sale Start     Od-Mar-2015 09:00     Bid Opening Date     Date       Date     Od-Mar-2015 09:00     Decument Download / Sale End     Date       Date     Od-Mar-2015 09:00     Decument Download / Sale End     Date       Date     NA     Date     Date       Did Submission Start Date     NA     Did Submission End Date     NA       Tender Documents     Na     Decument Date     Date       NTT     S.No     Document Name     Decument Tender Document to navigate to the previous screen       Tender Inviting Authority     Tender Inviting Authority     Decument Sale Date                                                                                                    | Fundam Date     Mar Add S UST OF 100     Bid Opening Date     Interaction 303:30       Decument Download / Sale Start<br>Date     Od-Mar-2015 09:00     Decument Download / Sale End<br>Date     Interaction 303:30       Clarification Start Date     NA     Decument Download / Sale End<br>Date     Interaction 303:30       Bid Submission Start Date     NA     Decument Download / Sale End<br>Date     Interaction 303:30       Tender Documents     NA     Decument Document     Interaction 303:30       Nort<br>Document     S.No     Document Name     Descript     Click this button<br>to navigate to the<br>previous screen       Tender Inviting Authority     State Informatics Officer     Na     Descript     Contraction 303:30                                                                                                    | Critical Dates             |           |                                                 |                    |            |                 |                |                  | 10.0          |            |        |
| Decument Download / Sale Start         Od-Mar-2015 09:00<br>M         Decument Download / Sale End<br>Date         18-Mar-2015 03:00<br>Date           Clarification Start Date         NA         Clarification End Date         NA           Bid Submission Start Date         Od-Mar-2015 09:00<br>AM         Decument Download / Sale End<br>Date         NA           Bid Submission End Date         NA         Did Submission End Date         NA           Tender Documents         S.No         Document Name         Descript<br>No NIT Decument         Click this button<br>to navigate to the<br>previous screen           Tender Inviting Authority         S.No         Decument Name         Decument         Click this button                                                                                                    | Document Download / Sale Start         Od-Mar-2015 09:00<br>Date         Document Download / Sale End<br>Date         IB-Mar-2015 03:00<br>PM           Clarification Start Date         NA         Clarification End Date         NA           Bid Submission Start Date         Od-Mar-2015 09:00         Bid Submission End Date         NA           Bid Submission Start Date         Od-Mar-2015 09:00         Bid Submission End Date         NA           Tender Documents         S.No         Document Name         Descript         Click this button<br>to navigate to the<br>previous screen           Tender Inviting Authority         State Informatics Officer         Tender Document Screen         Descript                                                                                                    | Publish Date               |           | 2                                               | AM                 | 015 09:00  | Bid             | Opening Date   |                  | 18-N<br>PM    | har-2015 ( | 03:30  |
| Clashification Start Date     NA     Clashification End Date     NA       Bid Submission Start Date     Od-Mar-2015 09:00     Bid Submission End Date     NA       Tender Documents     Descript     Click this button       North Stern     S.No     Document Name     Descript       Vork Stern     S.No     Document Name     Descript       S.No     Document Name     Descript     Click this button to navigate to the previous screen       Tender Inviting Authority     Tender Document     Screen                                                                                                    | Clashfication Start Date     NA     Clashfication End Date     NA       Bid Submission Start Date     Od-Mar-2015 09:00     Bid Submission End Date     NA       Tender Documents     S.No     Document Name     Descript     Click this button to navigate to the previous screen       Work Item     S.No     Document Name     Descript     Click this screen       Tender Inviting Authority     State Informatics Officer     Tender Document Name     Descript                                                                                                    | Document Downlo<br>Date    | oad / Sal | le Start (                                      | 04-Mar-20<br>4M    | 015 09:00  | Det             | ument Downl    | load / Sale En   | d 18-N<br>PM  | 1ar-2015 ( | 03:00  |
| Bid Submission Start Date     Od-Mer-2015 09:00<br>AM     Bid Submission End Date     18-Mar-2015 03:00<br>PM       Tender Documents     S.No     Document Name     Descript     Click this button<br>to navigate to the<br>previous screen       Work Item<br>Documents     S.No     Document Name     Docume<br>scen0172 pdf     Docume<br>Tender Docume       Tender Inviting Authority     Tender Date     Tender Date     Docume                                                                                                    | Bid Submission Start Date     04-Mar-2015 09:00     Bid Submission End Date     18-Mar-2015 03:00       Tender Documents     No     S.No     Document Name     Descript       Documents     S.No     Document Name     Document Name     Click this button to navigate to the previous screen       Tender Inviting Authority     State Informatics Officer     No     No     No                                                                                                    | Clarification Start        | Date      |                                                 | NA                 |            | Clar            | rification End | Date             | NA            |            |        |
| NT     S. No     Document Name     Descript     Click this button to navigate to the previous screen       Work Item     S. No     Document Name     Docume     Document       Work Item     S. No     Document Name     Docume     Docume       Tender Inviting Authority     Tender Inviting Authority     Document     Docume                                                                                                    | NT         S. No         Document Name         Descript         Click this button           Work Item         S. No         Document Name         Document         Click this button           Work Item         S. No         Document Name         Document         Tender Document           Tender Inviting Authority         Tender Document         Tender Document         Document           Name         State Informatics Officer         Notice Informatics Officer         Notice Informatics Officer                                                                                                    | Bid Submission St          | art Date  | 2                                               | 04-Mar-20<br>AM    | 015 09:00  | Bid             | Submission E   | nd Date          | 18-N<br>PM    | 4ar-2015 ( | 03:00  |
| NIT<br>Document         S. No         Document Name         Descript         Click this button<br>to navigate to the<br>previous screen           Work Item<br>Documents         S. No         Document Name         Docume<br>Tender Document         Click this button<br>to navigate to the<br>previous screen                                                                                                    | NT         S. No         Document Name         Descript         Click this button           Work Item         S. No         Document Name         Document         Click this button           S. No         Document Name         Document         Tender Document         Tender Document           Tender Inviting Authority         State Informatics Officer         State Informatics Officer         No                                                                                                    | Tender Docume              | ots       |                                                 |                    |            |                 |                |                  |               |            |        |
| Boscument         S.No         Document Name         Description         Click this button           Work Bern<br>Documents         S.No         Document Name         Document<br>scan0372.pdf         Click this button<br>to navigate to the<br>previous screen                                                                                                    | Document         S.No         Document Name         Descript         Click this button           Work Item<br>Documents         S.No         Document Name         Document Name         Click this button           1         scar0173 per         Tender Document Name         Document Name         Document Name           Tender Inviting Authority         State Informatics Officer         Name         Scar0172 per         Name                                                                                                    | NIT                        |           |                                                 |                    |            |                 |                |                  |               |            |        |
| Work Item<br>Documents         S.No         Document Name         Docume<br>Tender Doc         to navigate to the<br>previous screen           Tender Inviting Authority         Tender Doc         Tender Doc         Tender Doc                                                                                                    | Work Item<br>Documents         S. No         Document Name         Docume<br>Tender Doc         to navigate to the<br>previous screen           Tender Inviting Authority         State Informatics Officer         Name         Name         Na                                                                                                    | Document                   | S.No I    | Document                                        | Name               | N          | Des<br>o NIT De | C              | lick this        | butte         | on         | 2      |
| Documents         S.No         Document Name         Document         Tender Document           1         scan0172.pdf         Tender Doc         previous screen                                                                                                    | Documents         S.No         Document Name         Docume         to navigate to the previous screen           Tender Inviting Authority         Tender Docume         Tender Docume         Tender Docume         Tender Docume           Name         State Informatics Officer         National Material Material Mate                                                                                                    | Work Item                  |           |                                                 |                    |            |                 | · · · ·        |                  |               | 41         |        |
| Tender Inviting Authority                                                                                                    | Image: Inviting Authority         Tender Inviting Authority           Name         State Informatics Officer                                                                                                    | Documents                  | S.No      | Document                                        | Name               |            | Docume          | to             | naviga           | te to '       | tne        |        |
| Tender Inviting Authority                                                                                                    | Tender Inviting Authority Name State Informatics Officer National Informatics Officer National Informatics National Informatics National Informatics  |                            | 1 s       | can0173.pdf                                     |                    | -          | ender Dod       |                |                  |               |            |        |
| Tender Inviting Authority                                                                                                    | Tender Inviting Authority Name State Informatics Officer National Informatics Officer National Informatics National Informatics National Informatics National Informatics National Informatics National Informatics Nationa |                            |           |                                                 |                    |            |                 | pr             | evious           | scree         | en         |        |
|                                                                                                    | Name State Informatics Officer                                                                                                    | Tender Inviting            | Author    | ity                                             |                    |            |                 |                |                  |               |            |        |
| Name State Informatics Officer                                                                                                    | And the Officer National Value attended to the Deletion of the National Value attended to the National Value attended to the National Va                                                                                                    | Name                       | St        | ate Inform                                      | atics Offic        |            |                 |                |                  |               |            |        |
| Address Secretariat, Jaipur-302005                                                                                                    |                                                                                                    |                            |           |                                                 |                    |            |                 |                |                  |               |            |        |
| Address Sonter, National Informatics Centre, Rajasulari State Diri ric.                                                                                                    |                                                                                                    | Click f                    | this t    | huttor                                          | h                  |            |                 |                |                  |               |            |        |
| Click this button                                                                                                    | Click this button                                                                                                    | Olicki                     | ino i     | Sation                                          | •                  |            |                 |                |                  |               |            |        |
| Click this button                                                                                                    | Click this button                                                                                                    | to nav                     | vinate    | a to                                            |                    |            |                 |                |                  |               |            |        |
| Click this button                                                                                                    | Click this button                                                                                                    | to nav                     | iyalt     |                                                 |                    |            |                 |                |                  |               |            | 1      |
| Click this button<br>to navigate to                                                                                                    | Click this button<br>to navigate to                                                                                                    | public                     | h th      | a tand                                          | lor                |            |                 |                |                  |               |            |        |
| Click this button<br>to navigate to<br>publich the tender                                                                                                    | Click this button<br>to navigate to<br>publich the tender                                                                                                    | publis                     | si tre    | eteno                                           | iei                |            |                 |                | Pul              | blish Te      | nder       | < Back |
| Click this button<br>to navigate to<br>publish the tender                                                                                                    | Click this button<br>to navigate to<br>publish the tender                                                                                                    |                            |           |                                                 |                    |            |                 |                |                  |               |            |        |
| Click this button<br>to navigate to<br>publish the tender                                                                                                    | Click this button<br>to navigate to<br>publish the tender Publish Tender Clack                                                                                                    |                            |           |                                                 |                    | Manada     | -1 00 0/        | 1 22-07-15     | (=) 200          | e Tandan      | NITE All - |        |

### Figure 3: Publish Tender - Tender details screen - 2

On the publish tender - tender details screen,

### 5. Click the **'Publish Tender'** button.

Alternatively, click the 'Back' button to go to previous screen.

System publishes the tender, sends a confirmation mail, and displays a success message as shown below.

**Central Public Procurement Portal** 

| eTendering System Government of Tamil Nadu                                                                                                    |                   |
|----------------------------------------------------------------------------------------------------|-------------------|
|                                                                                                    | Date: 22-Dec-2011 |
| Dear Mr/Mrs. sankar k,                                                                                                    |                   |
| Sub: Intimation for the limited tender published                                                                                                    |                   |
| We would like to inform you that the following limited tender has been published in the tend <a href="http://localhost:8080/nicgep/app">http://localhost:8080/nicgep/app</a> . | er site           |
| Org/Dept/Div/SubDiv : NIC/NIC                                                                                                    |                   |
| Tender Title : testlimi                                                                                                    |                   |
| Tender Id : 2011_NIC_2320_1                                                                                                    |                   |
| Tender reference no : samlimit                                                                                                    |                   |
| You are requested to take necessary action in this regard.                                                                                                    |                   |
| In case of any clarifications & feed back, you may contact Tender Inviting Authority(TIA) or er<br>deptuser10@nic.in to serve you better.                                      | nail to           |
| We wish you all the best,                                                                                                    |                   |
|                                                                                                    |                   |
| Click here to login eTendering System                                                                                                    |                   |
| Thanks                                                                                                    |                   |
| c                                                                                                    |                   |
| (Tender Inviting Authority)                                                                                                    |                   |
| [Note : This is an auto generated mail from the eprocurement system. Please do not reply to this e-mail id.]                                                                   |                   |

### Figure 4: Confirmation mail

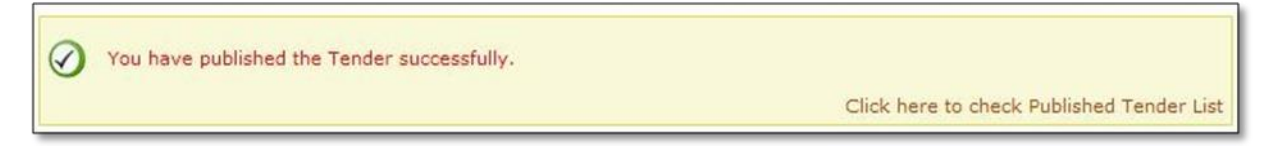

### Figure 5: Success message

6. Click the **'Click here to check Published Tender List'** link to view the published tenders.

| National Informa | atics ( | Centre |
|------------------|---------|--------|
|------------------|---------|--------|

| Government<br>ePublishing<br>System            | en aller and aller aller all | Welcome : be<br>Last login : 1 | srawat@nic.in<br>5-Jun-2016 02:18 PM | ePublis                                                                                                    | Serve<br>15-Jun-201<br>hing Syst | r Time<br>6 14:25:07<br>tem, Governi | Home 🗗 Log |
|------------------------------------------------|----------------------------------------------------------------------------------------------------|--------------------------------|--------------------------------------|----------------------------------------------------------------------------------------------------|----------------------------------|--------------------------------------|------------|
|                                                | TENDER MANA                                                                                                    | GEM                            |                                      |                                                                                                    |                                  |                                      |            |
| User Management                                |                                                                                                    | Click h                        | ere to view                          |                                                                                                    |                                  |                                      |            |
| <ul> <li>My Accounts</li> </ul>                | Published                                                                                                    | T muhliol                      | had tandara                          |                                                                                                    |                                  |                                      |            |
| Tender Management                              |                                                                                                    |                                | ned tenders                          | Publi                                                                                                    | shed te                          | nder is                              |            |
| Create Tender / Tender List                    |                                                                                                    |                                |                                      | listed                                                                                                    | in the t                         | able                                 |            |
| Publish Tender                                 | Sea                                                                                                    | rch                            |                                      |                                                                                                    |                                  |                                      |            |
| Published Tenders                              | Tend                                                                                                    | er Id                          |                                      | 7                                                                                                    |                                  | -Select-                             | •          |
| Tender Status                                  | Keyw                                                                                                    | ord finds match in tender til  | tle and tender reference no.         |                                                                                                    |                                  |                                      |            |
| + AOC for ePublishing                          |                                                                                                    |                                |                                      |                                                                                                    |                                  | Clear Sea                            | rch        |
| + AOC for Rate Contract                        |                                                                                                    |                                |                                      |                                                                                                    |                                  |                                      |            |
| Corrigendum                                    | The la                                                                                                    | atest 20 tenders are           | displayed below. Click o             | on sear with re                                                                                                    | equired det                      | ails for listing s                   | pecific    |
| Create Corrigendum                             | Publ                                                                                                    | ished Tender List              |                                      | 11                                                                                                    |                                  |                                      |            |
| <ul> <li>Publish Corrigendum</li> </ul>        | S.No                                                                                                    | Tender Id                      | Tender Reference Number              | Tender Title                                                                                                    | Tender<br>Category               | Published Date                       | View       |
| <ul> <li>Corrigendum Published List</li> </ul> | 1                                                                                                    | 2016_DEIT_118868_1             | NICHQ/Auction/01/2016                | Tender for<br>disposal of<br>obsolete<br>furniture/ misc./<br>Electrical items                                                  | Goods                            | 09-Jun-2016<br>11:28 AM              | <b>a</b>   |
|                                                | 2                                                                                                    | 2016_DEIT_117132_1             | NIC/LIB/Newspaper/2016               | Sealed<br>quotations for<br>Disposal of<br>Newspapers,<br>Magazines,<br>Waste Papers<br>and Obsolete<br>Books of NIC<br>Library | Goods                            | 03-Jun-2016<br>02:36 PM              | 2          |
|                                                | з                                                                                                    | 2016_DEIT_114368_1             | NIC/TPS/2016/06                      | Comprehensive<br>AMC and                                                                                                    | Services                         | 01-Jun-2016<br>02:52 PM              | <b></b>    |

Figure 6: Listed Published Tenders screen

The dept user now can go to <u>http://eprocure.gov.in/epublish/app</u> site and check the tender is getting scrolled under latest tenders option as shown in the below figure.

|                           | Centra                                                                               | Governm<br>I Public P<br>(ePu                            | ent of India<br><b>FOCUIEM</b><br>blishing) | nent F                  | Portal                  | 00                                                                                                    |                                                        |
|---------------------------|--------------------------------------------------------------------------------------|----------------------------------------------------------|---------------------------------------------|-------------------------|-------------------------|----------------------------------------------------------------------------------------------------|--------------------------------------------------------|
| 30-Dec-2014               | Search   Latest Activ                                                                | ve Tenders   Tenders by (                                | Closing Dt.   Corrigen                      | dum   Bid Av            | vards   CPPP Home       | 🔂 Home 🖾 Contact                                                                                        | Us 🗛 SiteM                                             |
|                           |                                                                                      |                                                          | Published t                                 | onders                  | and                     |                                                                                                    | « Kindly i<br>following                                |
| Reports                   | Welcome to CPPI<br>The Central Public Procu<br>to publish their Tender f             | P - ePublish<br>urement Portal of<br>Enquiries, Corrigen | corrigendum<br>on the home                  | n scrol                 | ling                    | Dept User Login                                                                                         |                                                        |
| Rules and Procedures      | migrate to total electron                                                            | ic procurement mode                                      |                                             |                         |                         | Security Tips                                                                                           |                                                        |
| Download Latest Tenders   | 🚖 Latest Ten                                                                         | ders                                                     |                                             |                         |                         | Please <u>Click here</u> or<br>login to ensure that a<br>information that is ca<br>on your Browser is e | ice, before<br>iny<br>iched (stored)<br>rased and will |
| Tenders by Location       | Tender Title                                                                         | Reference No                                             | Closing Date                                | Bid Ope                 | ning Date               | not allow others to vi                                                                                  | ew later.                                              |
| Tenders by Value          | 2. Quotations are invite<br>for Supply of 15KVA UP<br>System to BEML, KGF<br>Complex | KE01/EMN/1001816117                                      | 24-J<br>PM                                  | lan-2015 02:00          | 24-Jan-2015 02:30<br>PM | Password *                                                                                              |                                                        |
| Tandana ku Olaasifiaa kuu | 3. Supply of Fillar Flate<br>per tender document                                     | as 1-46/ST/2014-15                                       | 19-J<br>PM                                  | lan-2015 02:00          | 19-Jan-2015 03:00<br>PM | Forgot / UnBlock                                                                                        | Password?                                              |
| Tenders by classification |                                                                                      |                                                          |                                             | More                    |                         | Search with Tender Referen                                                                              | ce no/tender                                           |
| Tenders in Archive        | 🙃 Latest 🤇                                                                           | orrigendums/                                             |                                             |                         |                         | Tender Sear                                                                                             | :h                                                     |
| Downloads                 | Corrigendum Title                                                                    | Reference No                                             | Closing Date                                | e Bid (                 | Opening Date            |                                                                                                    | GO                                                     |
|                           | Commercial Bid Format<br>(Annexure-XI)                                               | CO/11-BPK/NW/KFP/2014-                                   | 15/02                                       | 12:30 PM                | 12:45 PM                | Advanced Search                                                                                         |                                                        |
| Announcements             | 3. Further Revised<br>Technical Bid Format<br>(Annexure-IX)                          | CO/IT-BPR/NW/RFP/2014-:                                  | 15/02                                       | 06-Jan-2015<br>12:30 PM | 06-Jan-2015<br>12:45 PM | Help For Contrac                                                                                        | tors                                                   |
| Recognitions              | 4. Revised MAF Format<br>(Revised Annexure-III)                                      | CO/IT-BPR/NW/RFP/2014-                                   | 15/02                                       | 06-Jan-2015<br>12:30 PM | 06-Jan-2015<br>12:45 PM | Help For Departr                                                                                        | nent Users                                             |

Figure 7: Homepage with Published/Latest Tenders

7. Click the **'Tender Title'** link to view the published tender details.

| 30-Dec-2014                  | Search   Latest                       | Active Ten        | ders   Tenders by Closi          | ng Date   Corrig                    | jendum   Re   | sults of   | <b>Fenders</b> | 🔓 Home                      | 🖾 Contact l      | Js 🚜 SiteMap |
|------------------------------|---------------------------------------|-------------------|----------------------------------|-------------------------------------|---------------|------------|----------------|-----------------------------|------------------|--------------|
| $\bigcirc$                   |                                       |                   | Government                       | ePublishing Syste                   | em            |            |                |                             |                  |              |
| Reports                      | O Tender Deta                         | ils               |                                  |                                     |               |            |                |                             |                  | 🖨 Print      |
| Tenders by Location          | Basic Details                         |                   |                                  |                                     |               |            |                |                             |                  |              |
| Tenders by Organisation      | Organization/Dep<br>Division/SubDivis | oartment/<br>iion | National Informatics C           | entre                               |               |            |                |                             |                  |              |
|                              | Tender Reference                      | Number            | Test/Tender/29/2014              |                                     |               |            |                |                             |                  |              |
| Tenders by Classification    | Tender Id                             |                   | 2014_NIC_19026_1                 |                                     |               |            |                |                             |                  |              |
|                              | Tender Type                           |                   | Limited Tender                   | Form Of Cont                        | ract          | act Supply |                | No                          | of Covers        | 2            |
| Tenders in Archive           | Tender Category                       |                   | Goods                            | Is Resubmissi                       | ion Allowed   | Yes        | Yes            |                             | Withdrawal Allov | ved No       |
|                              | Is Offline Submission                 | n Allowed         | No                               | General Tech<br>Evaluation All      | nical<br>owed | No         | ю              |                             | mplate Name      | Nil          |
| Tenders Status               | Payment Mode                          |                   | Offline                          | ffline Is Multi Currency Allowed No |               | Cu         | rrency Name    | Nil                         |                  |              |
| Cancelled Tenders            |                                       |                   |                                  |                                     |               |            |                |                             |                  |              |
| Downloads                    | Payment Inst                          | truments          |                                  | Covers I                            | nformation,   | No. Of     | Covers - 2     |                             |                  |              |
|                              | Offline                               | S.No In           | strument Type                    | Cover No                            | Cover Typ     | ре         |                | Description                 | Docun            | nent Type    |
| Announcements                |                                       | 1 DD              | - Demand Draft                   | 1                                   | Fee/PreQu     | ual/Techni | cal            | EMD                         | .pdf             |              |
|                              |                                       | 2 BC              | - Bankers Cheque                 |                                     |               |            |                | Registration<br>Certificate | .pdf             |              |
| Awards                       |                                       |                   |                                  | 2                                   | Finance       |            |                | Price Bid                   | .pdf             |              |
| Site compatibility           |                                       |                   |                                  |                                     |               |            |                |                             |                  |              |
|                              | Tender Fee De                         | tails, [To        | tal Fee - 500]                   |                                     | EMD           | Fee De     | tails          |                             |                  |              |
| The national portal of India | Tender Fee (INR)                      | 500               | Surcharges (INR)                 | NA                                  | EMD Amour     | nt (INR)   | 5,000          | EMD Ex<br>Allowed           | emption          | Yes          |
|                              | Processing Fee<br>(INR)               | NA                | Any Other Tax /<br>Charges (INR) | NA                                  | EMD Fee Ty    | ype        | fixed          | EMD Pe                      | rcentage         | NA           |

Figure 8: Published Tenders details screen - 1

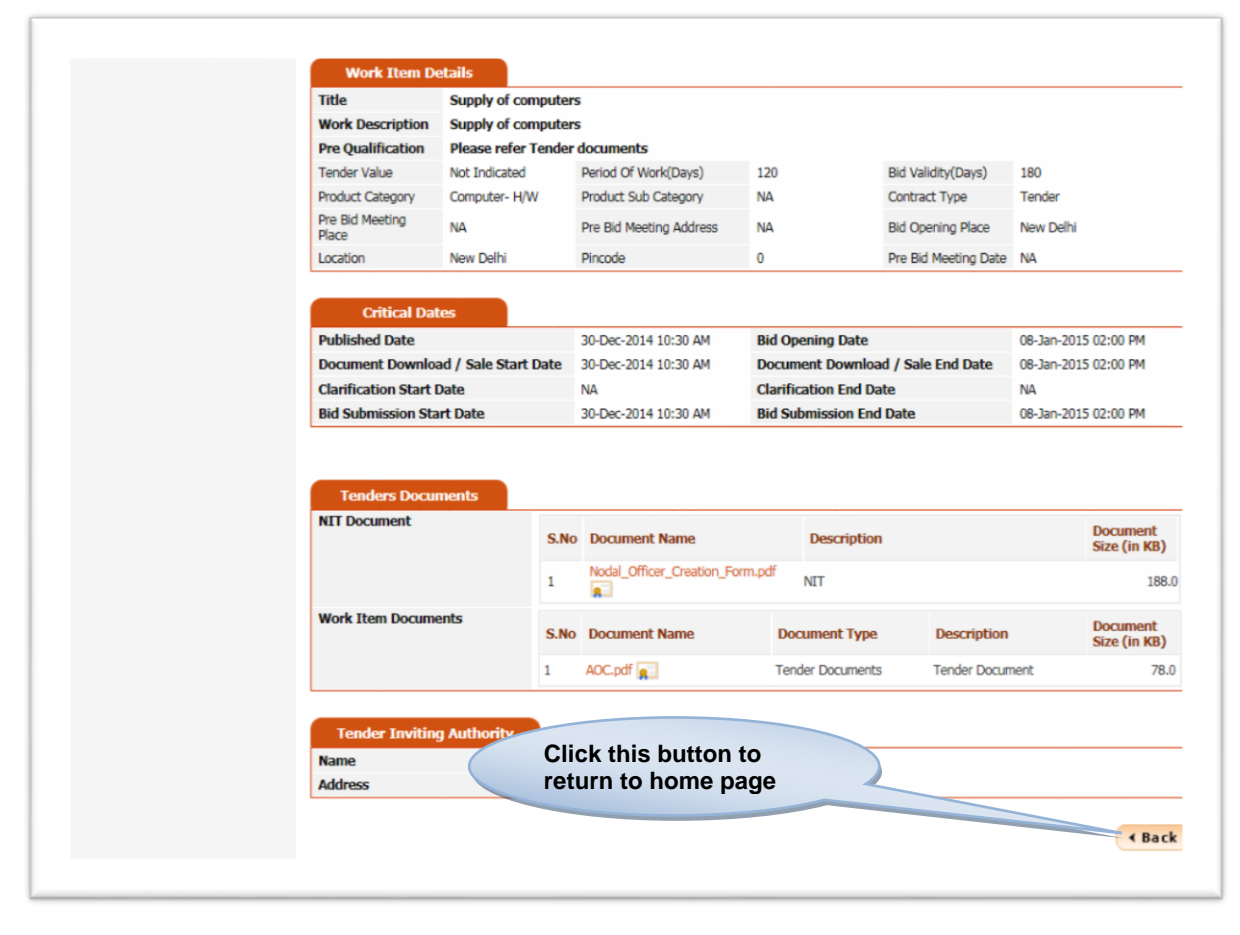

Figure 9: Published Tenders details screen - 2

8. Click the **'Back'** button.

System navigates to **Latest Active Tenders** screen. User can search required tenders, view the tender details and other important information.

| 30-Dec-2014                        | Search   Latest Active     | Tenders   Te                 | nders by C                  | losing Date   Corrigendum   Result                                    | s of Tenders 🛛 💧               | Home 🖾 Contact Us 🗸 SiteMap |
|------------------------------------|----------------------------|------------------------------|-----------------------------|-----------------------------------------------------------------------|--------------------------------|-----------------------------|
| $\bigcirc$                         |                            |                              |                             |                                                                       | Governm                        | ent ePublishing System      |
| Enter the requires search criteria | red                        | nders                        | (                           | Click this but<br>to return to<br>home page                           | ton                            | + Back                      |
| Tenders by Location                | Search                     | <u>_</u>                     |                             |                                                                       |                                |                             |
| Tenders by Organisation            |                            | Tender ID<br>Tender Title    |                             |                                                                       |                                |                             |
| Tenders by Classification          | Select Se                  | orting Option                | O Publishe                  | ad Date $\bigcirc$ Closing Date $\bigcirc$ Tender ID                  |                                |                             |
| Tenders in Archive                 | The latest Tender dow      | Click<br>to cl               | this<br>ear al              | button<br>Il fields                                                   | ganisations, Institutions      | Clear Search                |
| Tenders Status                     | Government eTenderin       | g are listed in              |                             | Click                                                                 | this butto                     | n to                        |
| Cancelled Tenders                  | S.No e-Published<br>Date   | Bid<br>Submission<br>Closing | Tender<br>Opening<br>Date   | fetch<br>Title and Ref.No./Tender Id                                  | the searc                      | Corrigendum View NIT        |
| Click this link<br>tender details  | to view                    | 02:00 PM                     | 2015<br>02:00 PM            | =[Supply of computers]<br>[Test/Tender/29/2014]<br>[2014_NIC_19026_1] | National Informatics<br>Centre | 5                           |
| Announcements                      | Click<br>view              | this bu<br>signat            | utton<br>ure d              | to<br>etails                                                          | 14] NIC                        |                             |
| Site compatibility                 | 3. 24-Dec-2014<br>09:00 AM | 20-Jan-2015<br>01:00 PM      | 20-Jan-<br>2015<br>05:00 PM | SUPPLY OF TRG ITFCliKARERA QM TENDLvie[2014_NIC_19019_1]vie           | ck this but<br>w NIT doc       | ton to<br>ument             |
|                                    | . 24-Dec-2014              | 10-Feb-2015                  | 20-Feb-                     | [purchase ] [46565656]                                                |                                |                             |

Figure 10: Latest Active Tenders screen

On the Latest Active Tenders screen,

- 9. Enter the required search criteria.
- 10. Click the 'Search' button to fetch the result.
- 11. Click the **`<Tender Name>'** link to view the tender details.

Alternatively,

- Click the 'Corrigendum' icon to view the corrigendum details.
- Click the 'View Signature' icon to view the signature details.
- Click the 'NIT Document' icon to view the NIT document details.
- Click the **'Back'** button to go to Homepage.